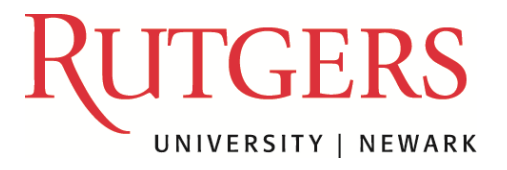

Office of the Registrar Rutgers University–Newark 249 University Avenue, 3<sup>rd</sup> floor Newark, NJ 07102

p. 973-353-5324 f. 973-353-1357

## FERPA Release Form Step-by-Step Instructions on How to Submit a Request

If you are filling out a form for both parents, please complete 2 separate requests. You may request up to 5 authorized individuals.

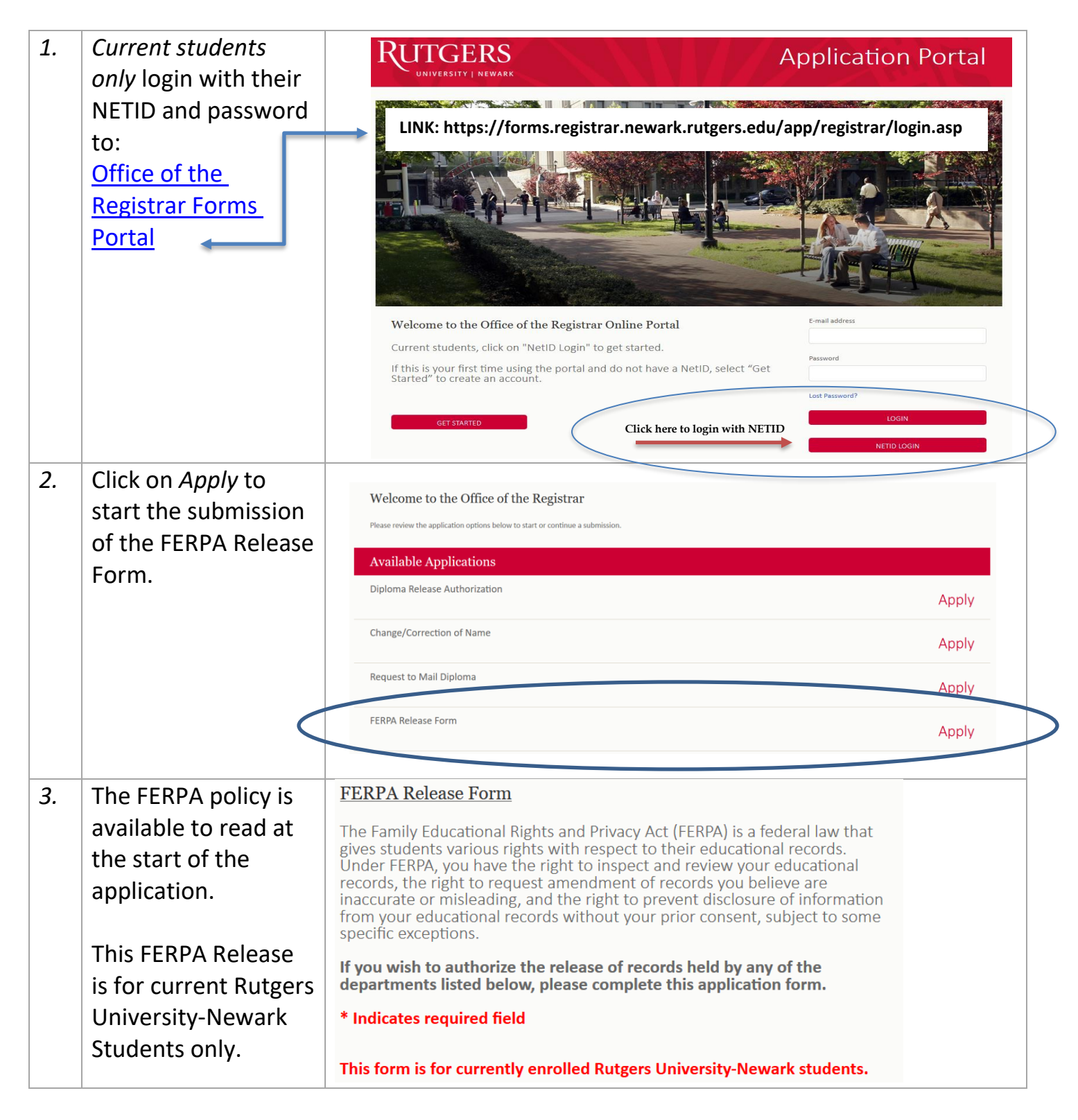

| 4.       | Select the record<br>type(s) that will be<br>authorized for<br>Rutgers University to<br>disclose upon your<br>request. | <ul> <li>Please choose the record type(s) that will be authorized for Rutgers University to disclose upon your request.*</li> <li>Academic Transcript</li> <li>Financial Aid Record(s)</li> <li>Judicial Affairs File(s) (College or University)</li> <li>Office of Academic Services (Select School of Enrollment)</li> <li>Student Accounts Information (must select one or more)</li> <li>Residence Life Files(s)</li> <li>Other-Excluding Student Health (Description of Department):</li> <li>Office of Student Affairs</li> <li>OR:</li> <li>All of the above records (Selection of School of Enrollment is Required under "Office of Academic Services" above)</li> </ul> |
|----------|----------------------------------------------------------------------------------------------------|----------------------------------------------------------------------------------------------------|
| 5.       | What is your                                                                                                    | Relationship to Student?*                                                                                                    |
|          | person you are                                                                                                    | Please select option                                                                                                    |
|          | authorizing to view                                                                                                    | Parent/Guardian                                                                                                    |
|          | your record(s)?                                                                                                    | Spouse                                                                                                    |
|          | Select one from the drop                                                                                               | Employer                                                                                                    |
|          | down iist                                                                                                    | Utici                                                                                                    |
| <u> </u> |                                                                                                    |                                                                                                    |
| 6.       | Provide the full                                                                                                    | Full Name*                                                                                                    |
|          | the person you are                                                                                                    | Address t                                                                                                    |
|          | authorizing to                                                                                                    | Address1                                                                                                    |
|          | release your record                                                                                                    | Address2                                                                                                    |
|          | type(s) to                                                                                                    |                                                                                                    |
|          | <i>(Only enter 1 person, If you need to</i> indicate 2 people, fill out a separate request                             | Country*                                                                                                    |
|          |                                                                                                    | United States                                                                                                    |
|          | for each person)                                                                                                    | City*                                                                                                    |
|          |                                                                                                    |                                                                                                    |
|          |                                                                                                    | State*                                                                                                    |
|          |                                                                                                    |                                                                                                    |
|          |                                                                                                    | Zip/Postar Code *                                                                                                    |
|          |                                                                                                    |                                                                                                    |
| 7.       | Select the purpose                                                                                                    | Please note the purpose these records will be used for (check all that apply):*                                                                                                    |
|          | these record(s) will                                                                                                   | Parental Notification Financial Aid                                                                                                    |
|          | (Check all that apply)                                                                                                 | Scholarships                                                                                                    |
|          | ,,                                                                                                    | Other                                                                                                    |
|          |                                                                                                    | Unier Chief                                                                                                    |
|          |                                                                                                    |                                                                                                    |

| When should this<br>FERPA release be                                                                                          | This release shall be effective until the following "expiration" date (example: Expected Graduation Date), unless revoked in writing by me: *                                                                                                    |
|----------------------------------------------------------------------------------------------------|----------------------------------------------------------------------------------------------------|
| effective until                                                                                                    | Month Day Year Vear                                                                                                    |
| (i.e. expiration date)?                                                                                                    | Please make sure the date is valid. You may also revoke the FERPA release by emailing                                                                                                    |
| Note: The date can be your expected graduation date                                                                           | ferparun@newark.rutgers.edu .                                                                                                    |
| Enter a 4 digit FERPA<br>pin. This is a secret<br>code to be used by<br>the person<br>authorized to access<br>your record(s). | PIN Number *         For Security Reasons, it's highly recommended         not       to use any part of your date of birth, social         security number, or RUID#.                                                                                                    |
| Answer <i>yes or no</i> to<br>the following 2<br>questions                                                                    | Are you a student or resident from the European Union?*<br>Are you currently or are you planning to study abroad in Europe?*                                                                                                    |
| Select <i>Continue</i> and<br>review your<br>application.                                                                     | If you select the following in the application:<br><i>Continue</i> – This will proceed to the next steps of completing the request<br><i>Cancel</i> – This will cancel the entire application and delete everything that's<br>been entered<br><i>Save As Draft</i> – This will save your application for 30 days. You must<br>return and complete the application within your time period to submit<br>your request.                                                                                                    |
| Review application<br>and read the Terms<br>and Conditions                                                                    | <ul> <li>After reviewing your application, read the Terms and Conditions:</li> <li>-If you selected Financial Aid as a record type, click on <u>Docusign</u><br/><u>Confirmation</u> (only click once and wait a few seconds until it opens the Docusign form)<br/>In compliance with Title IV* financial aid funds, you will need to authorize<br/>Rutgers University to disclose information to a Third Party.</li> <li>*Title IV funds are financial aid you may receive in your financial aid package from the<br/>University and include Federal Pell Grant, Federal Supplemental Education Opportunity<br/>Grant (SEOG), Federal Perkins Loan, Federal Direct Loan Program (Stafford Subsidized and<br/>Stafford Unsubsidized, Parent PLUS Loan, Graduate Plus Loan), and Federal Work Study<br/>Program.</li> <li>-When Docusign opens in another window, review and electronically sign<br/>the document by clicking <u>Sign</u> and then <u>Finish (top right hand side of screen)</u>:</li> </ul> |
|                                                                                                    | <ul> <li>When should this<br/>FERPA release be<br/>effective until<br/>(<i>i.e. expiration date</i>)?</li> <li><i>Note: The date can be your</i><br/><i>expected graduation date</i></li> <li>Enter a 4 digit FERPA<br/>pin. This is a secret<br/>code to be used by<br/>the person<br/>authorized to access<br/>your record(s).</li> <li>Answer <i>yes or no</i> to<br/>the following 2<br/>questions</li> <li>Select <i>Continue</i> and<br/>review your<br/>application.</li> <li>Review application<br/>and read the Terms<br/>and Conditions</li> </ul>                                                                                                    |

| 13. | After Docusign is<br>completed, a pop up<br>confirmation<br>window will appear                           | Thank you for successfully submitting the FERPA Release form.<br>Please allow 3-5 business days for processing your request.                                                                                                    |
|-----|----------------------------------------------------------------------------------------------------|----------------------------------------------------------------------------------------------------|
| 14. | A confirmation will<br>be sent to your<br>email address that<br>your FERPA Release<br>has been submitted | FERPA Release Form       Submitted         FERPA Release Form       Apply         After a request has been successfully sent, the portal will update your application to Submitted.       If you would like to request another FERPA release, another application will appear (click on Apply), if not, you can leave it alone. |
| 15. | Please allow 3-5<br>business days to<br>process.                                                         | An <u>approved email</u> will be sent to your Rutgers email confirming<br>the FERPA Release Request has been processed.<br>If you have any questions, you may always send us a message in the portal:<br><u>https://forms.registrar.newark.rutgers.edu/app/registrar/login.asp</u>                                              |